Instrukcja logowania do Wirtualnej Uczelni

Obowiązuje od 21.03.2022

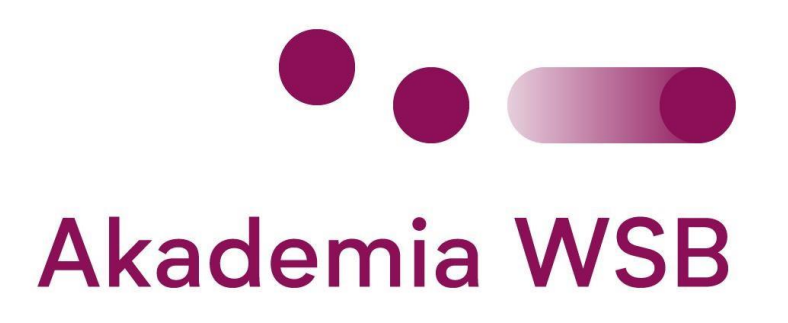

## Spis treści

| 1. | Logowanie do Wirtualnej Uczelni | .2 |
|----|---------------------------------|----|
| 2. | Resetowania Hasła               | .4 |

1.Logowanie do Wirtualnej Uczelni.

W celu zalogowanie się do swojego konta należy kliknąć w link poniżej:

https://wu.wsb.edu.pl

Po kliknięciu w link zostaniemy przekierowani na stronę Wirtualnej Uczelni.

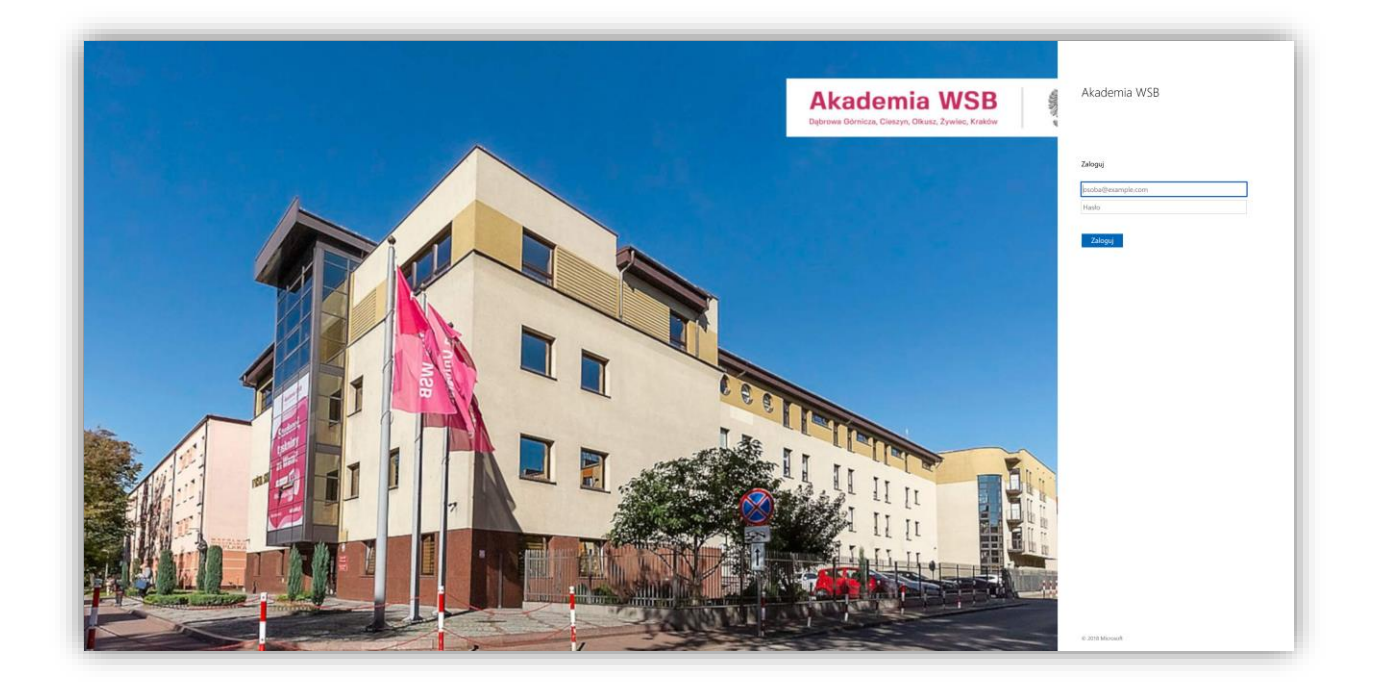

W polach należy wpisać odpowiednio swój uczelniany adres mailowy oraz hasło takie samo jak do Office.com (Teams, Outlook itp.).

Przykładowo: jan.kowalski@wsb.edu.pl moje-haslo-do-maila

Po wpisaniu prawidłowych danych zostaniemy zalogowani do Wirtualnej Uczelni.

| Akademia WSB                |                                                  |                                                               |           |  |
|-----------------------------|--------------------------------------------------|---------------------------------------------------------------|-----------|--|
|                             | Nr albumu:                                       |                                                               | с 🖂 Ф К 🗸 |  |
| 🖼 Moje studia 🗸 🖌           |                                                  |                                                               |           |  |
| 🖼 Przebieg studiów 💙        | WIRTUALNA UCZELNIA                               |                                                               |           |  |
| Plan zajęć                  | Proszę wybrać odpowiednią opcję z menu bocznego. |                                                               |           |  |
| 💿 Stypendia                 |                                                  |                                                               |           |  |
| 🖸 Finanse 🗸                 |                                                  |                                                               |           |  |
| 🗸 Wybory 👻                  |                                                  |                                                               |           |  |
| 🖹 Praca dyplomowa 👻         |                                                  |                                                               |           |  |
| Ankiety i Egzaminy          |                                                  |                                                               |           |  |
| Q Biuro Karier              |                                                  |                                                               |           |  |
| 🖵 e-Usługi                  |                                                  |                                                               |           |  |
| 🖂 Ogłoszenia                |                                                  |                                                               |           |  |
| Mail do dziekanatu          |                                                  |                                                               |           |  |
|                             |                                                  |                                                               |           |  |
|                             |                                                  |                                                               |           |  |
|                             |                                                  |                                                               |           |  |
|                             |                                                  |                                                               |           |  |
|                             |                                                  |                                                               |           |  |
|                             |                                                  |                                                               |           |  |
|                             |                                                  |                                                               |           |  |
|                             |                                                  |                                                               |           |  |
|                             |                                                  |                                                               |           |  |
|                             |                                                  |                                                               |           |  |
|                             | Akademia WSB Akademia WSB ul. Cleplaka 1C        | Rekrutacja: +48/32/ 262 28 05<br>Dziekanat: +48/32/ 262 03 07 |           |  |
| 🚱 Informacia o plikach COO  | )<br>KIES                                        |                                                               |           |  |
| en internation o pinden ook |                                                  |                                                               |           |  |

W przypadku problemów z logowaniem proszę przejść do punktu 2 niniejszej instrukcji.

## 2.Resetowanie hasła w Wirtualnej Uczelni

## Tymczasowe hasło do logowania zostało państwu przesłane mailem na prywatne adresy mailowe.

W przypadku problemu z zalogowaniem się do konta na Wirtualnej Uczelni lub braku maila z hasłem tymczasowym prosimy o kontakt z pomocą techniczną Akademii WSB:

> Telefon: 32-295-93-03 Mail: pomoc.IT@wsb.edu.pl

Po otrzymaniu maila z hasłem tymczasowym prosimy o przejście na stronę Wirtualnej Uczelni (<u>https://wu.wsb.edu.pl</u>) i zalogowanie do systemu swoim loginem (uczelniany adres mailowy) i hasłem tymczasowym.

System wymusi zmianę hasła na nowe.

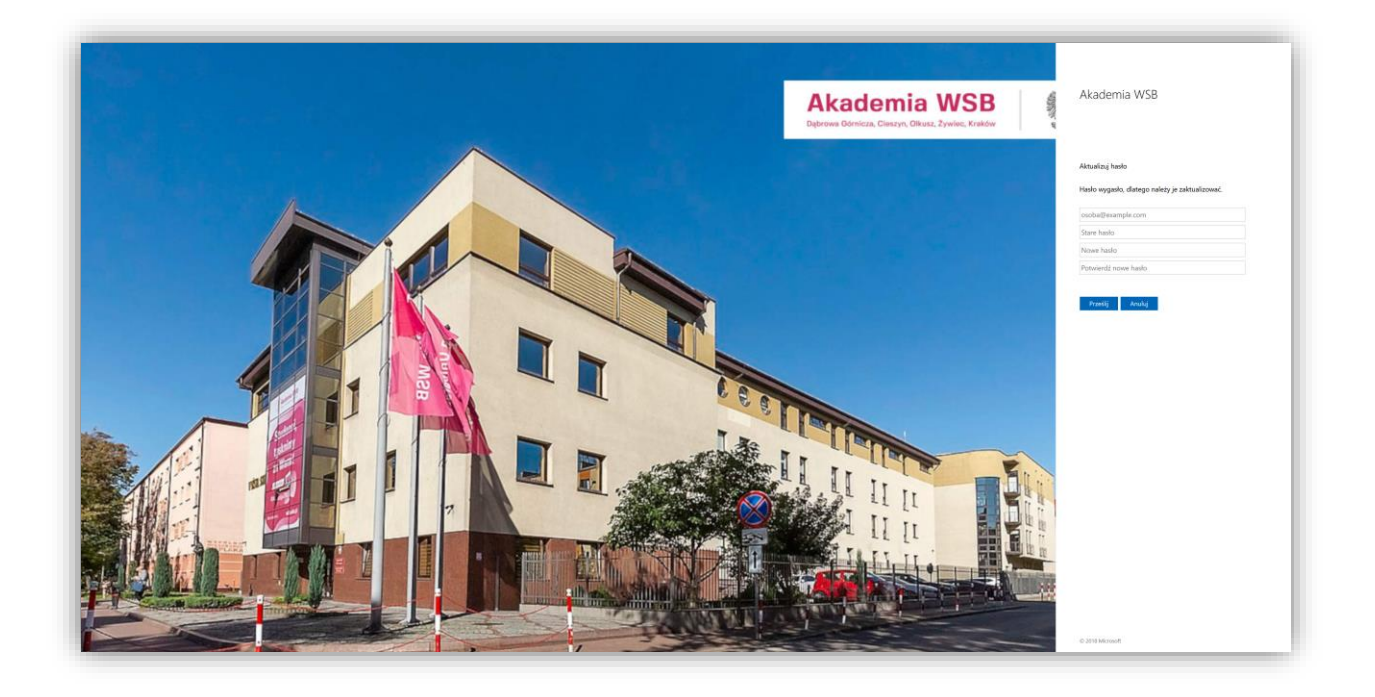

W polu "stare hasło" należy wpisać hasło tymczasowe (otrzymane w mailu), a w polu "nowe hasło" wpisać swoje nowe hasło. Nowe hasło powinno zawierać przynajmniej 8 znaków: minimum jedną dużą literę, cyfrę lub znak specjalny (np. !@#).

Nowe hasło należy zatwierdzić klikając przycisk "Prześlij".

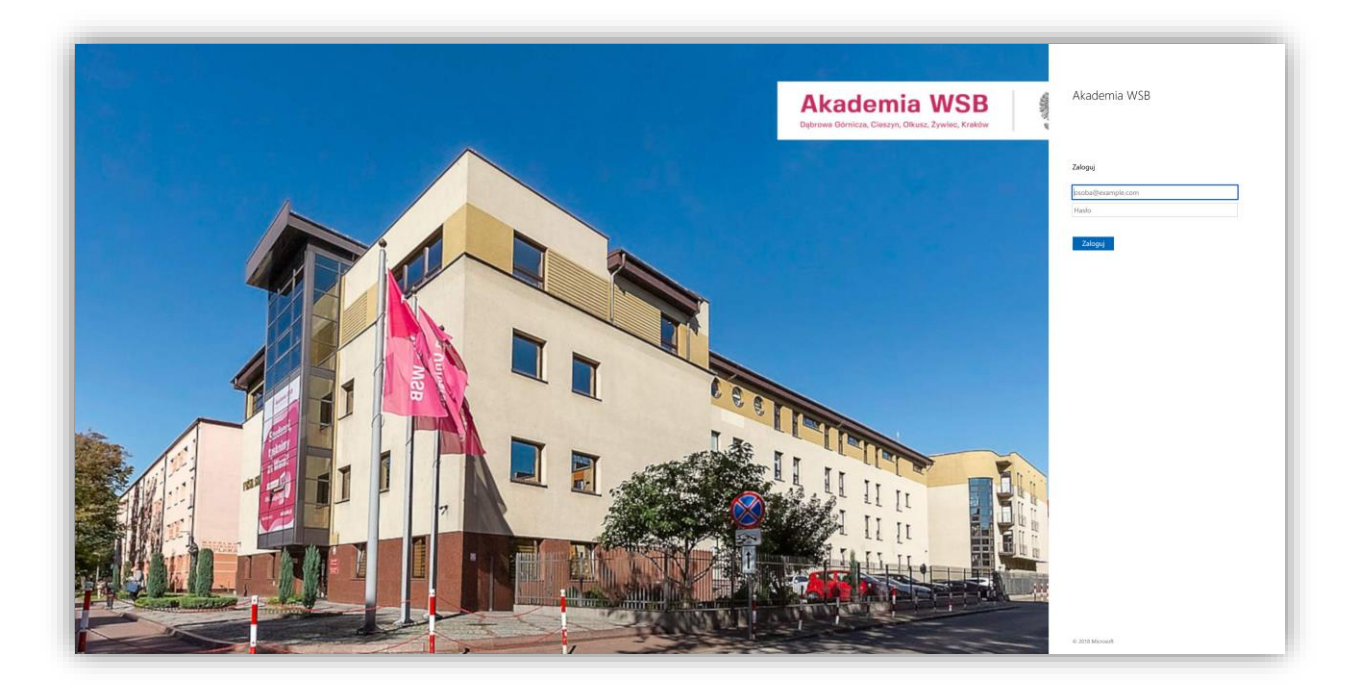

Ponownie zostaniemy przekierowani do strony głównej, a następne logowanie będzie odbywać się za pomocą nowego hasła.